T221 フラットパネルモニターを使用するために Windows 2000/XPの PCに Quadro4 900 / 980XGL / Quadro FX1000 / 2000 / 3000 ディスプレイ・ドライバ(<u>version53 以降</u>)を導入してセットアップする方法について説明します。

#### 準備

<u>Quadro4 900 / 980XGL / Quadro FX1000 / 2000 / 3000 搭載 IBM PC の場合:</u>

Quador4 900 / 980XGL / Quadro FX1000 / 2000 / 3000 が初期搭載されている IBM PC (IntelliStation)の Windows 2000/XP 対応のデバイス・ドライバは次のウエブ http://www-306.ibm.com/pc/support/site.wss/document.do?lndocid=MIGR-43943 よりダ ウンロードできます。これで見つからない場合は <u>http://www.pc.ibm.com</u> からキーワード "+xxxx +T221" でドライバを検索してください。xxxx はお客様がお使いの Quador4 ビデオ・カード が初期搭載されている IBM PC のマシンタイプ(例 6850)です。T221 用のデ バイス・ドライバをダウンロードして CD を作成してください。あるいは、T221 を接続する PC にデバイス・ドライバをダウンロードしてください。

<u>他の T221 対応 NVIDIA ビデオ・カードの場合:</u>ビデオ・カードをお求めのところよりドラ イバとセットアップガイドを入手して、導入してください。

#### Windows 2000 / XP の場合

- ディスプレイ・ドライバの導入
- ディスプレイ・ドライバを導入するには、次の手順を行います。
- コントロールパネルの中にある「アプリケーションの追加と削除」で既存のディスプレイ・ ドライバを全て削除します。

<u>注意:他のビデオ・カードのドライバや NVIDIA の別のドライバがインストールされていると</u> 正しい動作は保障されません。必ず既存のディスプレイ・ドライバを全て削除してください。

2. PC を再起動します。

- 3. Windows 2000 / XP のデスクトップが表示されます。
- 注: Windows 2000 / XP が起動したあと、「新しいハードウェアの検出ウィザードの開始」の ウィンドウが表示される場合がありますが、この場合は「キャンセル」を押してください。

NVIDIA Video Card Software Installation Guide for T221 flat-panel monitor

- デバイス・ドライバの CD を作成してある場合は、PC の CD-ROM ドライブに CD を入れ、 CD の中のドライバのファイルをダブル・クリックして実行してください。T221 を接続す る PC にデバイス・ドライバをダウンロードしてある場合はドライバのファイルをダブ ル・クリックして実行してください。
- 画面の案内にしたがいドライバ・ファイルをお好きなディレクトリにセーブしてください。 ディレクトリを指定しないで進んだ場合は次のディレクトリにセーブされます。 C:¥IBMTOOLS¥DRIVERS¥xxxx (xxxx はドライバのバージョンにより異なります。) 注意:この時点では、ドライバのインストールはまだ行われておりません。 がいてセーブしたディレクトリのなかにある Setup.exe をダブル・クリックして実行してください。
   注意:ドライバ・ファイルをセーブしたディレクトリがわからなくなった場合は、手順4から 再度実行し、画面の案内でセーブするディレクトリをご確認の上セーブはキャンセルしてくだ

さい。

6. 次の画面が表示されたら、次へをクリックして進み、画面の案内にしたがいドライバをイ ンストールしてください。

| NVIDIA Windows 2000/XP ディス | プレイ ドライバ                                                        | × |
|----------------------------|-----------------------------------------------------------------|---|
|                            | NVIDIA用のInstallShield ウィザードへようこそ                                |   |
|                            | NVIDIA セットアップへようこそ。NVIDIA ディスプレイ ドライバを<br>ご使用のコンピュータにインストールします。 |   |
|                            | < 戻る(B) ( <u>次へ(N</u> )) キャンセル                                  |   |

7. Windows XP の場合は 7.1 をご覧ください。Winows2000 の場合は 7.2 をご覧ください。

7.1 Windows XP の場合:次の画面が表示された場合は 続行をクリックしてください。

| ለተቸታ፤ | アのインストール                                                                                                    |
|-------|----------------------------------------------------------------------------------------------------|
|       | このハードウェア:<br>NVIDIA Quadro FX 3000<br>を使用するためにインストールしようとしているソフトウェアは、Windows XP との<br>互換性を検証する Windows ロゴ テストに合格していません。<br>くのテストが重要である理由)<br>インストールを続行した場合、システムの動作が損なわれたり、システム<br>が不安定になるなど、重大な障害を引き起こす要因となる可能性があり<br>ます。今ずぐインストールを中断し、Windows ロゴ テストに合格したソフ<br>トウェアが入手可能かどうか、ハードウェア ペンダーに確認されることを、<br>Microsoft は強くお勧めします。 |
|       | 続行(C) インストールの停止(S)                                                                                                    |

# 7.2 Windows 2000 の場合:次の画面が表示された場合は はいをクリックしてください。

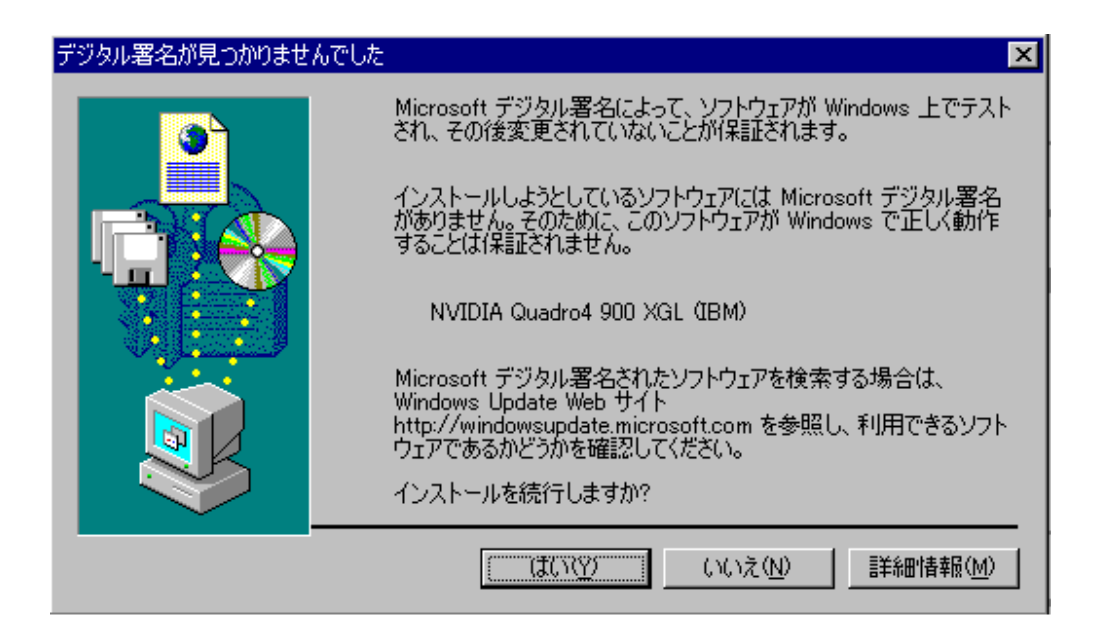

インストールが終了しましたのメッセージが表示されたら、「はい、今すぐコンピュータを再起動します。」を選択し完了をクリックしてください。これにより PC は再起動します。このメッセージの代わりに、Installation completes message が表示されたら、 "Yes, I want to restart my computer now"を選択し Finish をクリックしてください。これにより PC は再起動します。

以上でディスプレイ・ドライバの導入は完了です。続いて「**ディスプレイ・ドライバの設定」** を行います。

- ディスプレイ・ドライバの設定
- 1. Windows 2000/XP が再起動します。ここで「NVIDIA nView マルチディスプレイ セットアップ ウィザード」が起動されましたら、**キャンセル**をクリックしてください。
- 2. デスクトップ画面でマウスを右クリックし、プロパティを選択します。

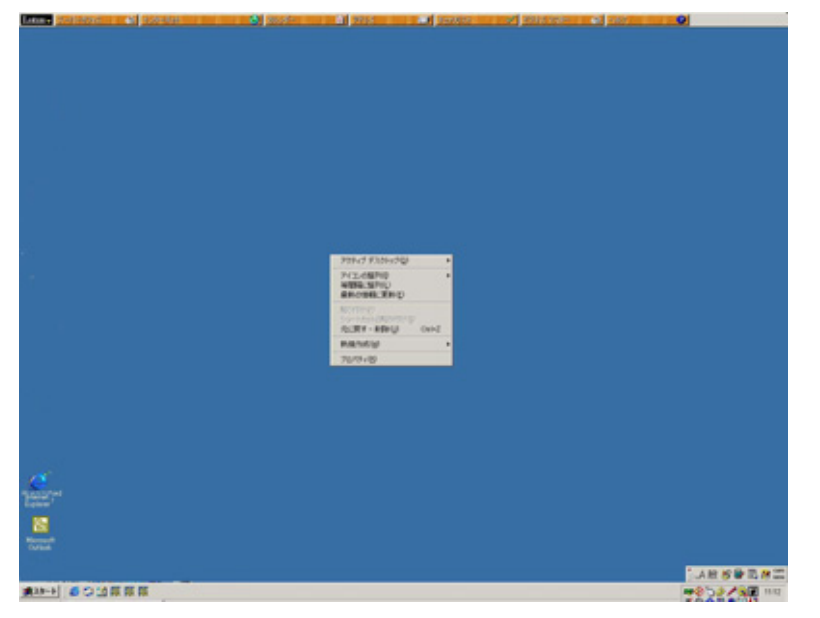

=> 「画面のプロパティ」ウィンドウが表示されます。

Windows 2000 をご使用で、PCとT221モニタの接続が

- (1) シングルリンクDVIケーブル2本 あるいは
- (2) コンバータ・ボックス経由でのデュアルリンクDVIケーブル1本とシングルリンク DVIケーブル1本の計2本

であれば手順3へ進んでください。

これ以外の場合は手順5へ進んでください。

NVIDIA Video Card Software Installation Guide for T221 flat-panel monitor

3. **画面のプロパティ > 設定 > 詳細 > Quadro FX3000**の手順で NVIDIA Quadro ダイアログ を表示します。NView モードで水平スパンを選び、 OK をクリックしてください。

|                                                               | プラグ アンド プレイ モニタ と NVIDIA Quadro FX 3000のプロパティ 💦 🔀                                                                     |
|---------------------------------------------------------------|----------------------------------------------------------------------------------------------------|
| h i h                                                         | 全般 アダプタ モニタ トラブルシューティング 色の管理 🥯 Quadro FX 3000                                                                         |
| ■- Quadro FX 3000<br>                                         | 12 View " 「」 (アナログディスブレイ、デジタル デ<br>ハView を使用すると、2 つの異なる出力デバイス (アナログディスブレイ、デジタル デ<br>ィスブレイ、TV)を1 つのグラフィックス ボードに接続できます。 |
| ーその他の OpenGL<br>Direct3D の設定<br>オーバーレイ コントロール<br>ーフルスクリーン ビデオ | nView モード 水平スパン ✓<br>ペアを表示する:                                                                                         |
| <ul> <li>         ・・・・・・・・・・・・・・・・・・・・・・・・・・・・・</li></ul>     |                                                                                                    |
|                                                               | ディスプレイ(D): NView ディスプレイ 1: デジタル ディスプレイ(プライマリ) 💌                                                                       |
|                                                               | <ul> <li></li></ul>                                                                                                   |
|                                                               | ディスプレイの検出(P) デバイス設定(E)>><br>OK キャンセル 適用(A)                                                                            |

4. 以下のダイアログ・ボックスが表示されます。ダイアログ・ボックスの今すぐ再起動する をクリックしてください。これにより PC は再起動します。

| 再起動加 | 「必要                           |                     |      |
|------|-------------------------------|---------------------|------|
|      | ディスブレイのブロバティを変更した場合<br>れません。  | 、システムを再起動しないと新しい設定に | ま反映さ |
| _    | コンビュータを再起動する前に、開いてい<br>てください。 | る文書を保存してアプリケーションをす^ | べて閉じ |
|      | 今すぐ再起動する                      | キャンセル               |      |

5. **画面のプロパティ > 設定**を選び、**画面の解像度**を **3840x2400 ピクセル**にします。 OK を クリックしてください。

| 画面のプロパティ                                        | ? 🔀                    |
|-------------------------------------------------|------------------------|
| テーマ デスクトップ スクリーン セーバー デ                         | サイン設定                  |
| ディスプレイ:<br>NVIDIA Quadro FX 3000 上の プラグ アン      | ド プレイ モニタ              |
| 画面の解像度(S) 小 、 、 、 、 、 、 、 、 、 、 、 、 、 、 、 、 、 、 | 画面の色(©)<br>最高 (32 ビット) |
| ظ]<br>ا                                         | ラブルシューティング①… 詳細設定 💟    |
| 0                                               | キャンセル 適用(A)            |

6. 以下のダイアログ・ボックスが表示されますので OK をクリックしてください。

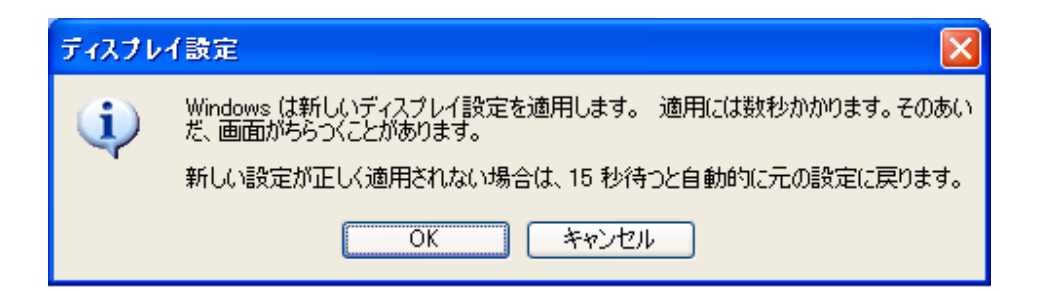

7. 以下のダイアログ・ボックスが表示されますので、ダイアログ・ボックスの**はい**をクリッ クしてください。

| Confirm Display Settings | $\mathbf{X}$     |
|--------------------------|------------------|
| ジアデスクトップが再設定され。          | ました。この設定を保存しますか? |
| 11 秒後に元の設定に戻ります          | (北い(Y) いいえ(N)    |

- 8. PCとT221モニタの接続が
  - シングルリンクDVIケーブル2本 あるいは
  - コンバータ・ボックス経由でのデュアルリンクDVIケーブル1本

であり画面の表示がおかしいときは、**画面のプロパティ > 設定 > 詳細設定 > モニタ**、画面のリフレッシュ レートを2xヘルツに設定してください。xは"4"等の数字です。

| 全般 アダプタ モニタ トラブルシューティング<br>モニタの種類<br>既定のモニタ                                                                                                    | 『 色の管理   🕺 Quadro FX 3000 |
|----------------------------------------------------------------------------------------------------|---------------------------|
|                                                                                                    | プロパティ( <u>P)</u>          |
| モニタの設定<br>画面のリフレッシュレート(S):<br>24 ヘルツ、インターレース<br>12 ヘルツ、インターレース<br>24 ヘルツ、インターレース<br>24 ヘルツ、インターレース<br>48 ヘルツ、インターレース<br>そるようになります。これが原因で、画面が使<br>が発生したりするおそれがあります。 | ▼<br>用できなくなったり、ハードウェアに障害  |
|                                                                                                    |                           |
| ОК                                                                                                    | をおいたル 適用(A)               |

以上でディスプレイ・ドライバの設定は完了です。